### How to access iTalam

#### www.italam.org

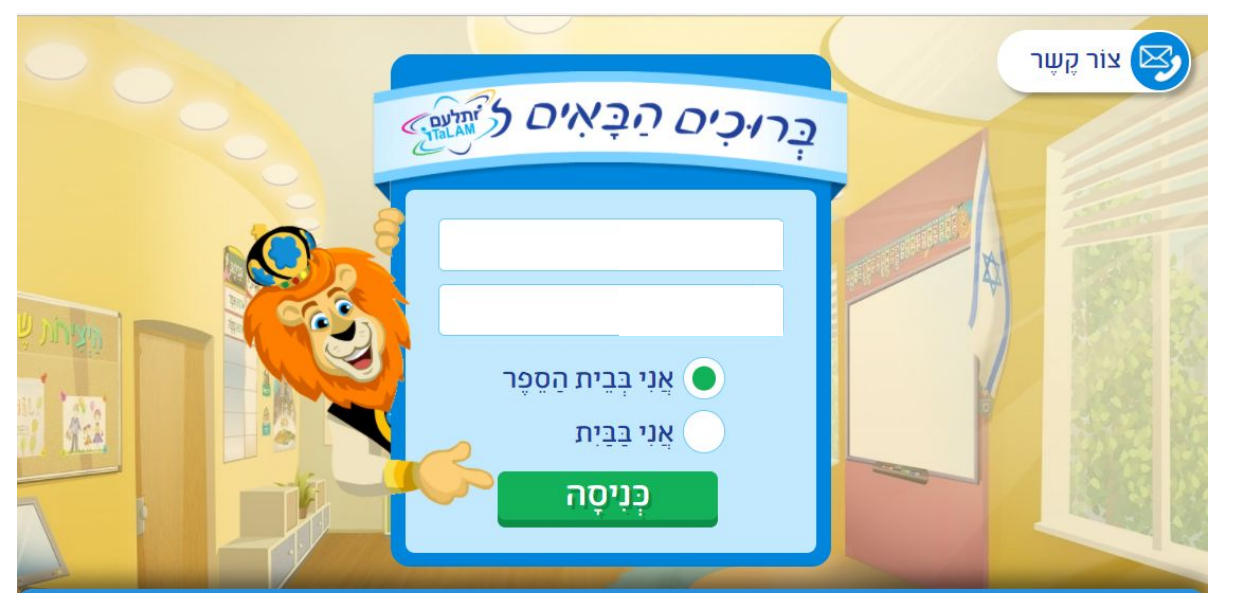

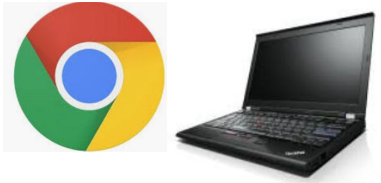

Via a computer using Chrome

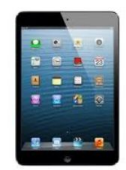

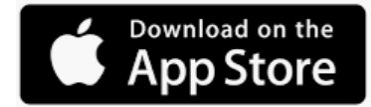

Via iPad - using an app

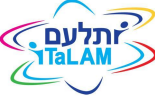

### You will need...

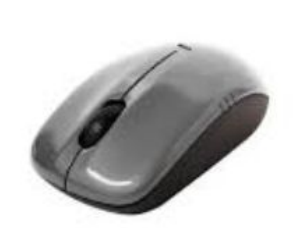

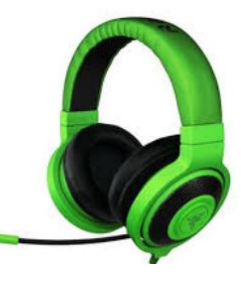

A mouse (if you don't have a touch screen)

Earphones and a microphone that can be connected to the device

If you are unable to connect via your home device, please check the following technical specifications:

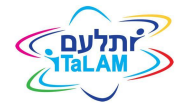

**Technical Requirements** 

# Sign in or log in to the system

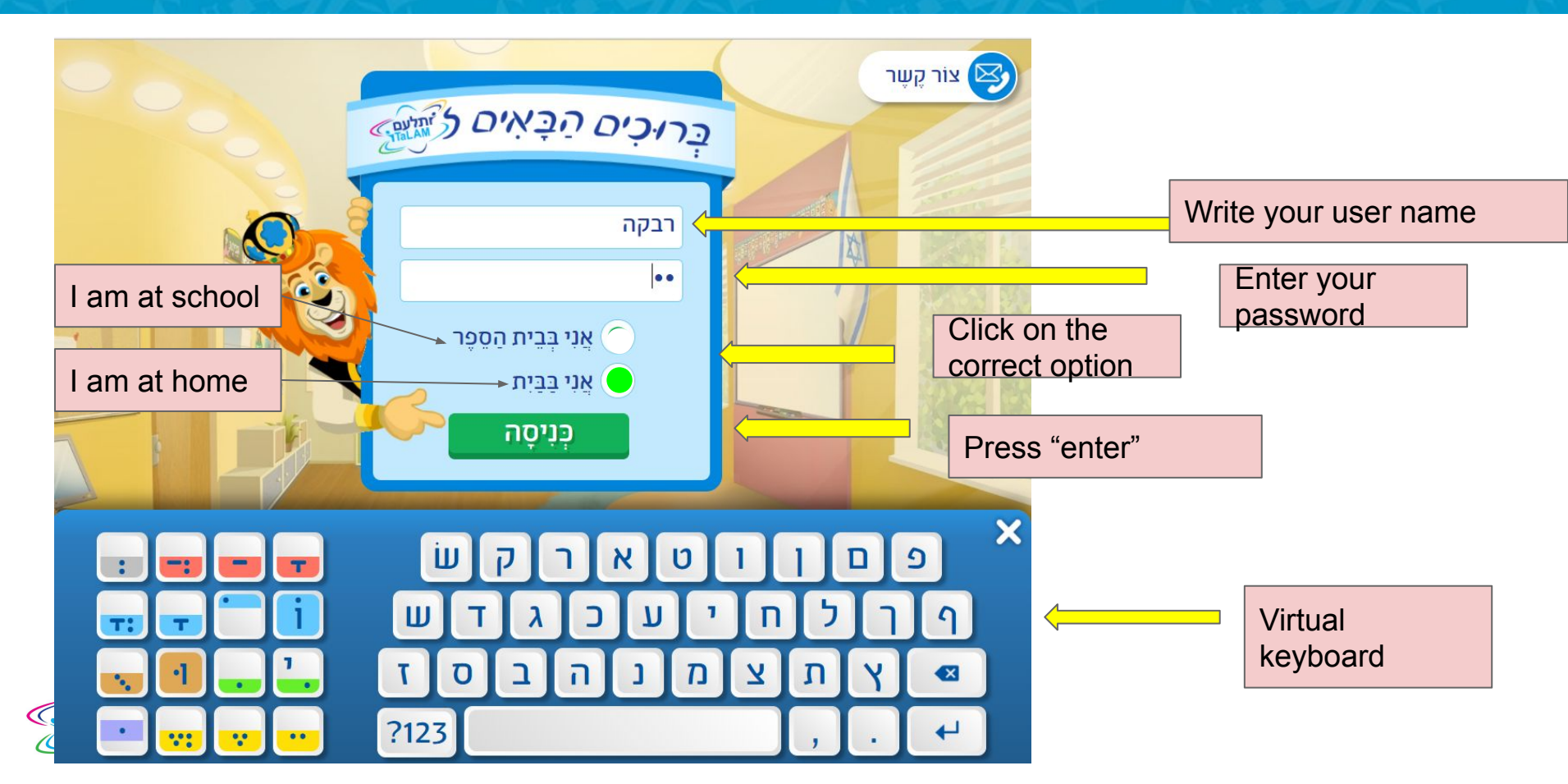

# **Find activities**

# Access the content track according to the teacher's instructions

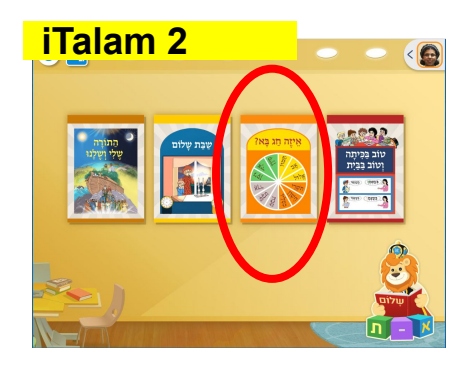

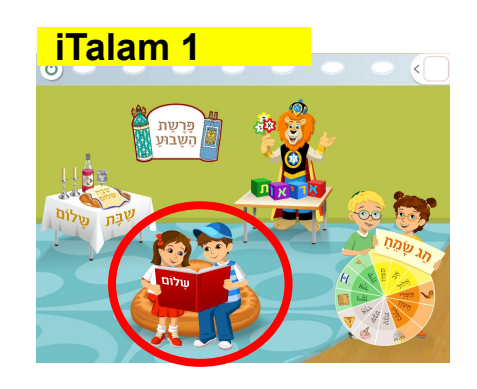

1

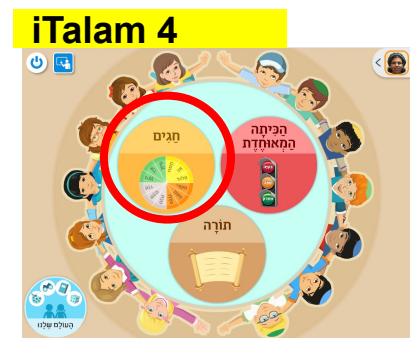

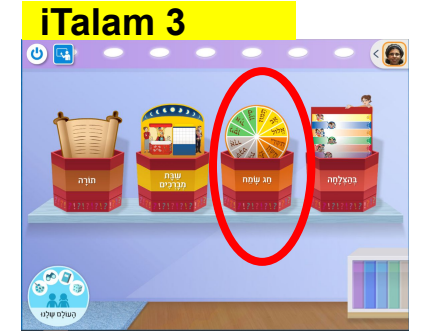

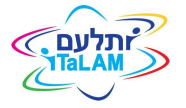

# **Find activities**

# Access the relevant unit according to the teacher's instructions

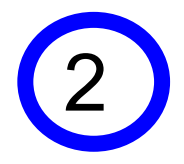

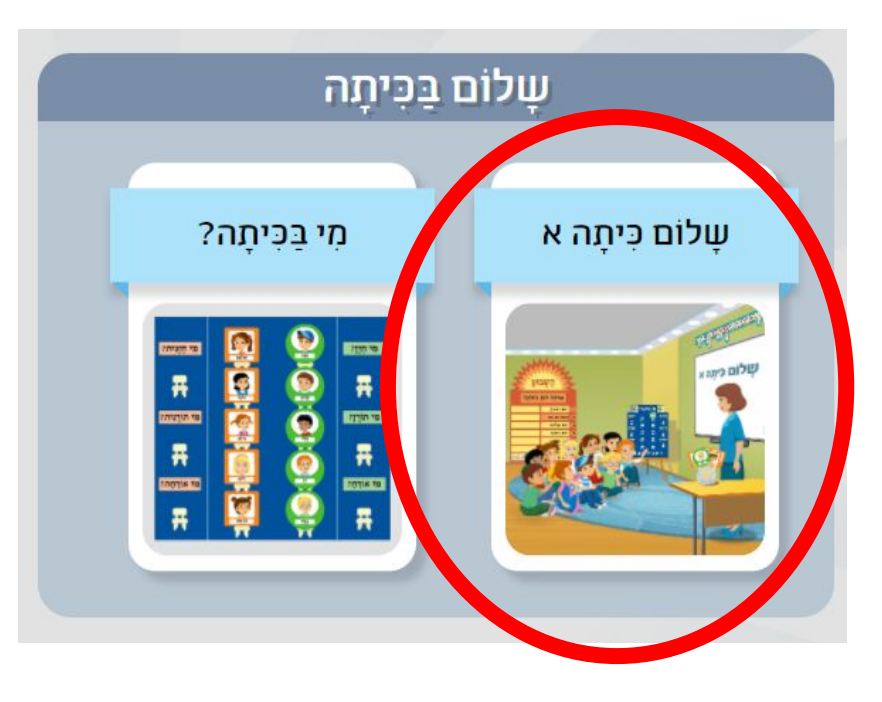

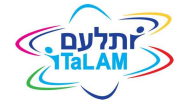

### **Find activities**

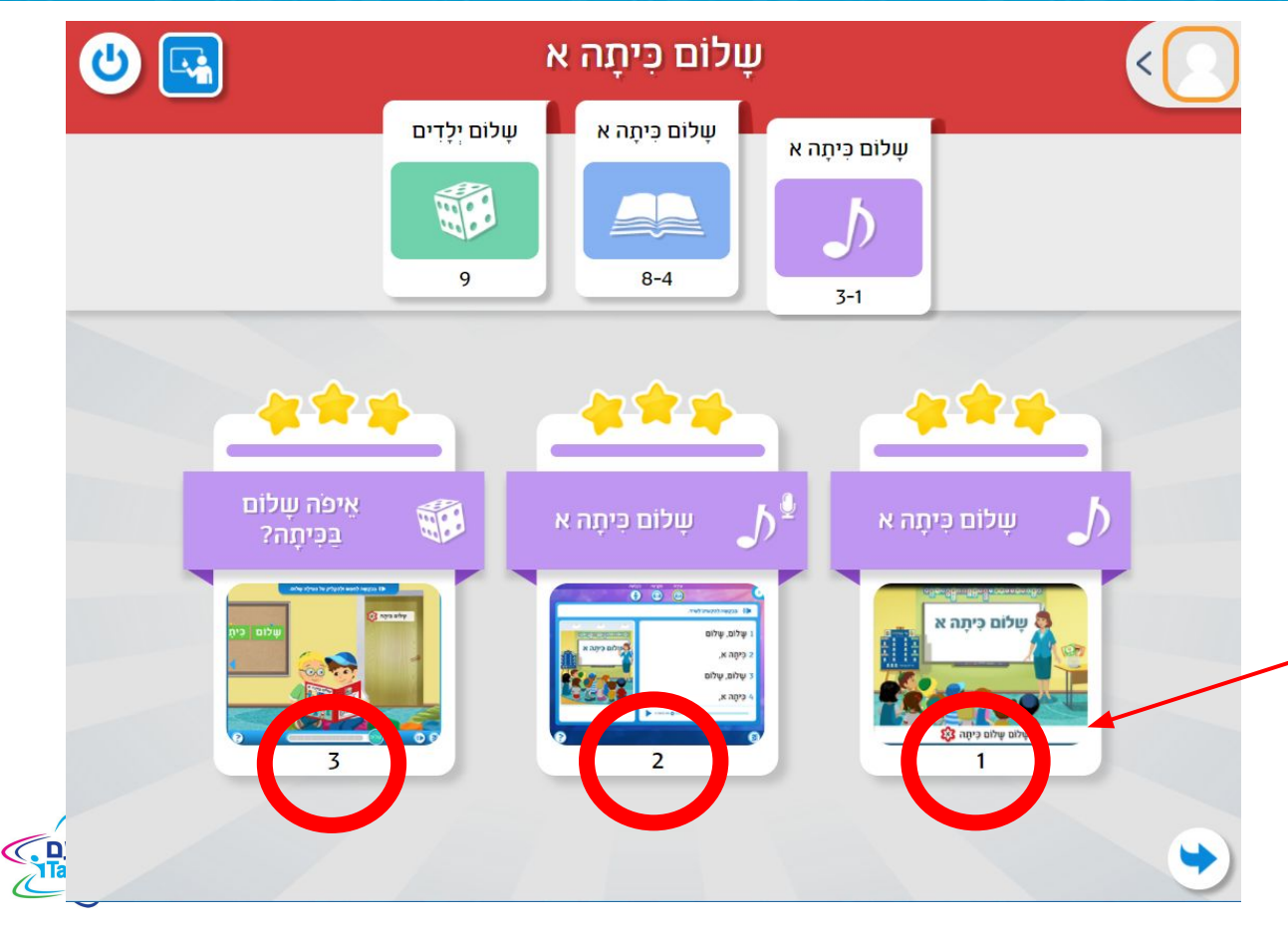

Each activity is numbered. The teacher will refer the students to the relevant activity.

3

#### Please contact us with requests or problems

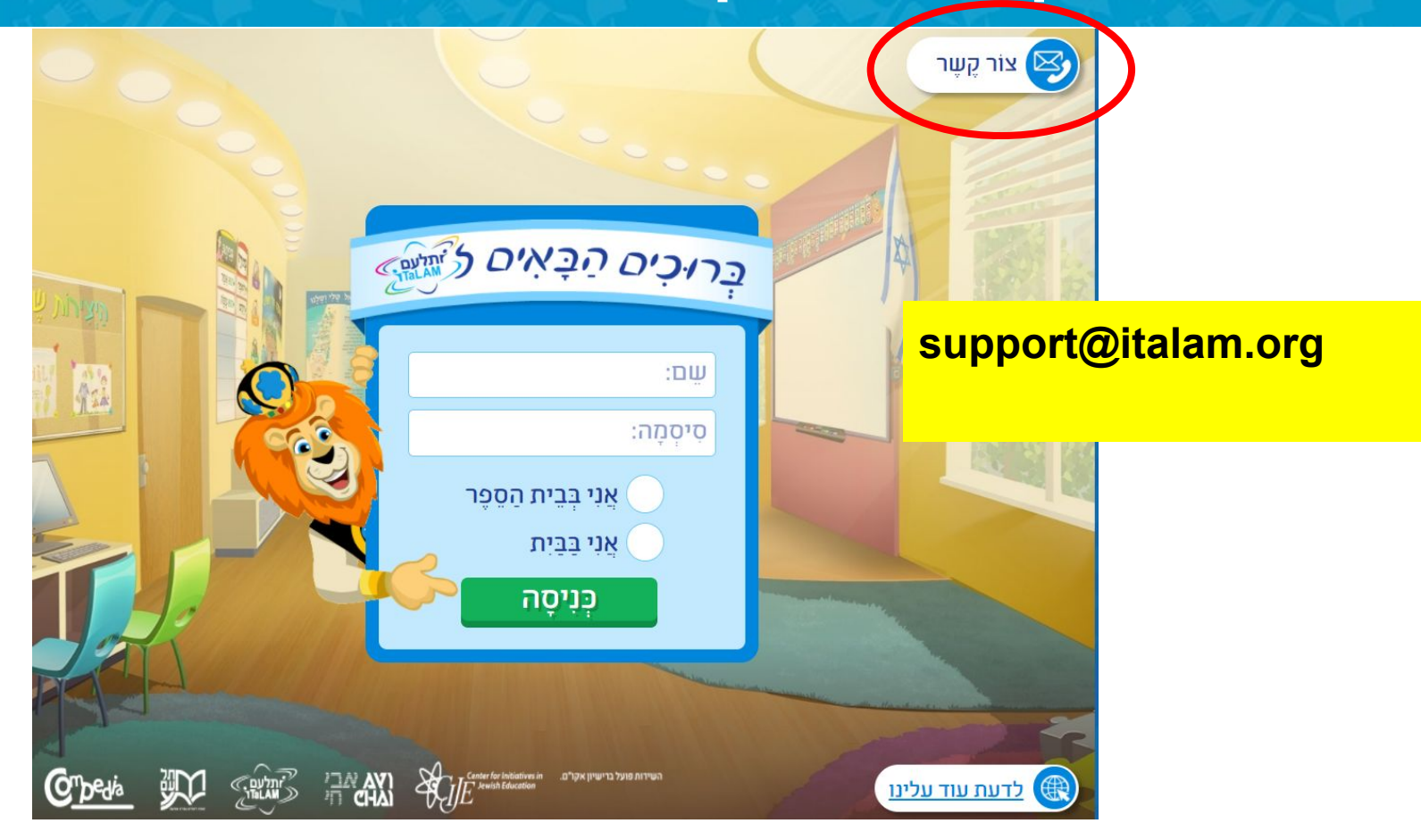

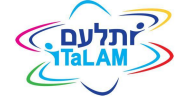